# eFundi Tutorial: TurnItIn

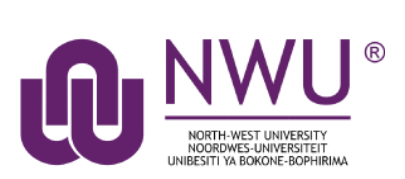

Place an introductory statement here to the tutorial.

### Index

The following topics will be addressed in this tutorial: <u>Accessing the TurnItIn reports</u> <u>Errors in TurnItIn submission reports</u> <u>Need help?</u>

# To access the TurnItIn report

### Back to index

Go to the Assignments tool on your module site.

Click on the **Grade** link underneath the name of the assignment whose TurnItIn reports you wish to access OR click the submitted link in the **In/New** column.

| Assignment Title | For         | <u>Status</u> | In / New |
|------------------|-------------|---------------|----------|
| Turn-It-In 👷     | Entire Site | Open          | 0/0      |
| Assignment 2. 👷  | Entire Site | Closed        | 1/1      |

You will see your class list, along with the submission date, status, grade, TurnItIn and release columns for each student. Select a student to go to their TurnItIn report by clicking on the student name:

| Student 🔺                    | Submitted         | Status     | Mark | Tumitin                               | Release |
|------------------------------|-------------------|------------|------|---------------------------------------|---------|
| VILJOEN, JAN-PAUL (24498726) | 13-Aug-2019 10:19 | Not marked | l    | 💌 Da a Compilation Procedure Doc.docx |         |

Student information and submission date will appear at the top of your screen.

| Student                 | JAN-PAUL VILJOEN (24498726)         |  |
|-------------------------|-------------------------------------|--|
| Submitted Date          | 13-Aug-2019 10:19                   |  |
| Status                  | Not marked                          |  |
| Turnitin Report         | Data Compilation Procedure Doc.docx |  |
| Assignment Instructions |                                     |  |

A newly submitted assignment will have a blue sandglass icon that appears at the Turnitin Report. This means that the report is still in the process of being processed. It takes about 48 hours for a report to be generated, depending on the size of an assignment.

Once the process is complete the sandglass icon will change to a coloured flag:

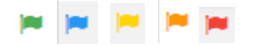

To access the TurnItIn report, click on the flag icon.

**Note:** The colour of the flag differs from colour depending on the percentage of similarity picked, with **Blue** as 0% and incrementing to **Green**, **Yellow**, **Orange** and **Red** as the percentage increases.

## Errors in the TurnItIn submission reports

#### Back to index

A HIST TKY1 32888902.pdf

Errors in the loading of a report will appear as an orange triangle with an exclamation mark in the middle.

There are various reasons why this may occur. See the table below of a list of potential causes and their possible solutions:

| Cause of error                                                                                                  | Potential solution                                                                                                    |
|----------------------------------------------------------------------------------------------------|----------------------------------------------------------------------------------------------------|
| The title of the submitted file is too long                                                                     | Look for a simplistic title format, e.g. Student<br>number_Module code_Assignment title<br>(abbreviated) : 12345678_ABCD123_Assg1                                                                                  |
| The title of the submitted file has special characters, e.g. !@#\$%.                                            | Change the file title to a more simplistic title. See above example.                                                                                                    |
| The submitted file Is corrupt                                                                                   | Files that give the least amount of trouble are<br>PDFs. However, should your file be corrupt you<br>may need to check your computer and save your<br>file correctly before re-uploading.                          |
| Your email on eFundi changed recently and do<br>not correspond to the email Turnitin has<br>registered for you. | You will need to reach out to either <u>IT support</u> to<br>check your Turnitin email, or reach out directly<br>to the <u>Turnitin support</u> to do so for you. Please<br>follow the links to connect to either. |
| You were added to the site long after the assignment has been published.                                        | The site Instructor will need to post a new assignment for those added long after the initial assignment has been published.                                                                                       |

Please reach out to your eFundi HelpDesk as soon as possible for assistance should an error occur in your report.

## Need help?

### Back to index

You can make use of the Sakai based Help resources available on all eFundi sites, or contact your site of delivery eFundi Support Desk.

OR: Please attend eFundi training or stop by during office hours for additional help.

#### eFundi Support Desk:

**Call centre:** 018 285 5930

### Campus support:

| Mafeking:                     | Potchefstroom:                 | Vanderbijlpark:                 |
|-------------------------------|--------------------------------|---------------------------------|
| Tel.: 018 389 2447            | Tel.: 018 285 2295             | Tel.: 016 910 3035/8            |
| Office: ADC Building, Block D | Office: Building E8, Room 107A | Office: Building 13, Room SL313 |
| Room G80                      |                                |                                 |

### OR

Log a ticket: <a href="mailto:support.nwu.ac.za">support.nwu.ac.za</a>